# Mango-IMX6Q USB Realtek WiFi 드라이버 포팅

Revision 1.0 2020. 10. 13

CRZ Technology http://www.crz-tech.com http://www.mangoboard.com/

# **Document History**

| Revision | Date       | Change note     |
|----------|------------|-----------------|
| 1.0      | 2020.10.13 | Initital by 전종인 |
|          |            |                 |
|          |            |                 |
|          |            |                 |

목 차

| 1. | 작업 환경 |                       | 4  |
|----|-------|-----------------------|----|
| 2. | 드라이버  | 포팅                    | 4  |
|    | 2.1.  | Wifi 모듈 회로도           | .4 |
|    | 2.2.  | Wifi 인식 확인            | .4 |
|    | 2.3.  | RTL8188EU 드라이버 포팅하기   | .5 |
|    | 2.4.  | RTL8188EU WiFi 테스트 하기 | .6 |

## 1. 작업 환경

Wifi 모듈은 아래 링크에서 판매하는 제품이다.

http://www.mangoboard.com/main/view.asp?idx=762&pageNo=1&cate1=9&cate2=168&cate3= 커널은 4.9.88 버전에서 포팅한다.

## 2. 드라이버 포팅

### 2.1. Wifi 모듈 회로도

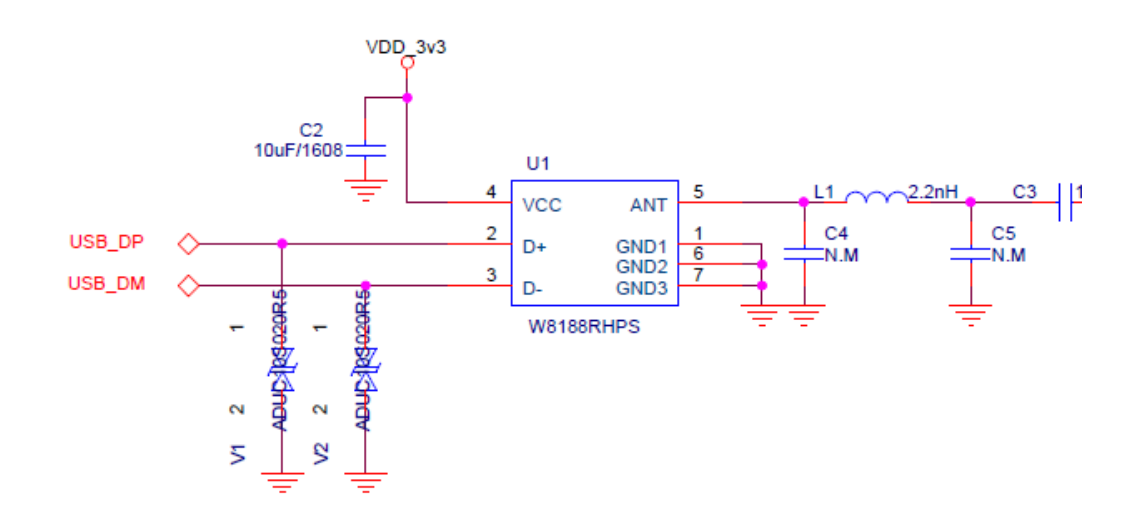

W8188RHPS 모듈을 사용한다.

## 2.2. Wifi 인식 확인

WiFi 모듈을 장착하고. 부팅을 하면 아래와 같이 인식을 하는지 확인이 가능하다.

root@b2qt-apalis-imx6:~# lsusb

Bus 001 Device 003: ID 0bda:8179 Realtek Semiconductor Corp. RTL8188EUS 802.11n Wireless Network Adapter

## 2.3. RTL8188EU 드라이버 포팅하기

드라이버 소스는 아래 링크에서 다운로드 한다. https://github.com/quickreflex/rtl8188eus

#### 해당 드라이버를 커널 드라이버에 포함을 한다.

\$ git clone -b v5.2.2.4 <u>https://github.com/quickreflex/rtl8188eus.git</u> \$ mv rtl8188eus linux-imx-fsl-kernel4.9.88/drivers/net/wireless/realtek/

수정한다.

drivers/net/wireless/realtek/Kconfig 파일 수정

config WLAN\_VENDOR\_REALTEK

bool "Realtek devices"

default y

---help---

If you have a wireless card belonging to this class, say Y.

Note that the answer to this question doesn't directly affect the kernel: saying N will just cause the configurator to skip all the questions about cards. If you say Y, you will be asked for your specific card in the following questions.

#### if WLAN\_VENDOR\_REALTEK

source "drivers/net/wireless/realtek/rtl818x/Kconfig" source "drivers/net/wireless/realtek/rtlwifi/Kconfig" source "drivers/net/wireless/realtek/rtl8xxxu/Kconfig" source "drivers/net/wireless/realtek/rtl8188eus/Kconfig" endif # WLAN\_VENDOR\_REALTEK

drivers/net/wireless/realtek/Makefile 파일 수정

| obj-\$(CONFIG_RTL8180)   | += rtl818x/    |  |
|--------------------------|----------------|--|
| obj-\$(CONFIG_RTL8187)   | += rtl818x/    |  |
| obj-\$(CONFIG_RTLWIFI)   | += rtlwifi/    |  |
| obj-\$(CONFIG_RTL8XXXU)  | += rtl8xxxu/   |  |
| obj-\$(CONFIG_RTL8188EU) | += rtl8188eus/ |  |

커널 Configuration에서 추가한다.

#### CONFIG\_RTL8188EU=y

드라이버 로그 없애기

drivers/net/wireless/realtek/rtl8188eus/Makefile 파일에서 1로 변경

CONFIG\_RTW\_DEBUG = y

# default log level is \_DRV\_INFO\_ = 4,

# please refer to "How\_to\_set\_driver\_debug\_log\_level.doc" to set the available level.

CONFIG\_RTW\_LOG\_LEVEL = 1

### 2.4. RTL8188EU WiFi 테스트 하기

| qt-apalis-imx6:~# itconfig -a                        |
|------------------------------------------------------|
| Link encap:Ethernet HWaddr FC:C2:3D:1B:B0:19         |
| UP BROADCAST MULTICAST MTU:1500 Metric:1             |
| RX packets:0 errors:0 dropped:0 overruns:0 frame:0   |
| TX packets:0 errors:0 dropped:0 overruns:0 carrier:0 |
| collisions:0 txqueuelen:1000                         |
| RX bytes:0 (0.0 B) TX bytes:0 (0.0 B)                |
| Link encap:Local Loopback                            |
| inet addr:127.0.0.1 Mask:255.0.0.0                   |
| inet6 addr: ::1/128 Scope:Host                       |
| UP LOOPBACK RUNNING MTU:65536 Metric:1               |
| RX packets:0 errors:0 dropped:0 overruns:0 frame:0   |
| TX packets:0 errors:0 dropped:0 overruns:0 carrier:0 |
| collisions:0 txqueuelen:1                            |
| RX bytes:0 (0.0 B) TX bytes:0 (0.0 B)                |
| Link encap:Ethernet HWaddr 04:32:F4:1F:12:81         |
| BROADCAST MULTICAST MTU:1500 Metric:1                |
| RX packets:0 errors:0 dropped:0 overruns:0 frame:0   |
| TX packets:0 errors:0 dropped:0 overruns:0 carrier:0 |
| collisions:0 txqueuelen:1000                         |
| RX bytes:0 (0.0 B) TX bytes:0 (0.0 B)                |
|                                                      |

"wlan0" device가 인식된 것을 확인한다.

#### 테스트 하기

ifconfig wlan0 up iwlist wlan0 scanning => 공유기 essid 있는지 검색 iwconfig wlan0 essid <name> ex) iwconfig wlan0 essid CRZ\_icanjji udhcpc -iwlan0 => ip 할당 받기

IP 할당 받으면 된다.

# ifconfig -a

wlan0 Link encap:Ethernet HWaddr 04:32:F4:1F:12:81
inet addr:192.168.100.229 Bcast:192.168.100.255 Mask:255.255.255.0
UP BROADCAST RUNNING MULTICAST MTU:1500 Metric:1
RX packets:48 errors:0 dropped:6 overruns:0 frame:0
TX packets:20 errors:0 dropped:0 overruns:0 carrier:0
collisions:0 txqueuelen:1000
RX bytes:8859 (8.6 KiB) TX bytes:2556 (2.4 KiB)

root@b2qt-apalis-imx6:~# **ping 192.168.100.217** PING 192.168.100.217 (192.168.100.217): 56 data bytes 64 bytes from 192.168.100.217: seq=0 ttl=64 time=20.481 ms 64 bytes from 192.168.100.217: seq=1 ttl=64 time=28.103 ms 64 bytes from 192.168.100.217: seq=2 ttl=64 time=22.429 ms 64 bytes from 192.168.100.217: seq=3 ttl=64 time=18.298 ms

컴파일 후 zlmage를 업데이트하면 아래와 같이 커널 메시지가 출력된다.

random: fast init done hub 1-1:1.0: USB hub found hub 1-1:1.0: 4 ports detected usb 1-1.4: new high-speed USB device number 3 using ci\_hdrc RTW: usb\_endpoint\_descriptor(0): RTW: bLength=7 RTW: bDescriptorType=5 RTW: bEndpointAddress=81 RTW: wMaxPacketSize=512 RTW: bInterval=0 RTW: RT\_usb\_endpoint\_is\_bulk\_in = 1 RTW: usb\_endpoint\_descriptor(1): RTW: bLength=7 RTW: bDescriptorType=5 RTW: bEndpointAddress=2 RTW: wMaxPacketSize=512 RTW: bInterval=0 RTW: RT\_usb\_endpoint\_is\_bulk\_out = 2 RTW: usb\_endpoint\_descriptor(2): RTW: bLength=7 RTW: bDescriptorType=5 RTW: bEndpointAddress=3 RTW: wMaxPacketSize=512 RTW: bInterval=0 RTW: RT\_usb\_endpoint\_is\_bulk\_out = 3 RTW: nr\_endpoint=3, in\_num=1, out\_num=2 RTW: USB SPEED HIGH RTW: CHIP TYPE: RTL8188E RTW: rtw\_hal\_config\_rftype RF\_Type is 3 TotalTxPath is 1 RTW: Chip Version Info: CHIP 8188E Normal Chip TSMC D CUT 1T1R RomVer(0) RTW: \_ConfigNormalChipOutEP\_8188E OutEpQueueSel(0x05), OutEpNumber(2) **RTW: EEPROM type is E-FUSE** RTW: Boot from EFUSE, Autoload OK ! RTW: SetHwReg: bMacPwrCtrlOn=1 bFWReady == \_FALSE call reset 8051... RTW: ====> \_8051Reset88E(): 8051 reset success . RTW: efuse\_read\_phymap\_from\_txpktbuf bcnhead:0 RTW: efuse\_read\_phymap\_from\_txpktbuf len:111, lenbak:111, aaa:111, aaabak:111 RTW: efuse\_read\_phymap\_from\_txpktbuf read count:109 **RTW: HW EFUSE** RTW: 0x000: 29

| 81 00          |
|----------------|
| 6C 0B          |
| 00 00          |
| 00 00          |
| 0C 00          |
| 00 00          |
| 00 00          |
| 00             |
| RTW: 0x010: 25 |
| 25 24          |
| 24 22          |
| 24 29          |
| 29 28          |
| 28 26          |
| 13 FF          |
| FF FF          |
| FF             |
| RTW: 0x020: FF |
| FF FF          |
| FF FF          |
| FF FF          |
| FF FF          |
| FF FF          |
| FF FF          |
| FF FF          |
| FF             |
| RTW: 0x030: FF |
| FF FF          |
| FF FF          |
| FF FF          |
| FF FF          |
| FF FF          |
| FF FF          |
| FF FF          |
| FF             |
| RTW: 0x040: FF |
| FF FF          |

| FF FF |           |
|-------|-----------|
| FF FF |           |
| FF    | FF        |
| FF FF |           |
| FF FF |           |
| FF FF |           |
| FF    |           |
| RTW:  | 0x050: FF |
| FF FF |           |
| FF FF |           |
| FF FF |           |
| FF    | FF        |
| FF FF |           |
| FF FF |           |
| FF FF |           |
| FF    |           |
| RTW:  | 0x060: FF |
| FF FF |           |
| FF FF |           |
| FF FF |           |
| FF    | FF        |
| FF FF |           |
| FF FF |           |
| FF FF |           |
| FF    |           |
| RTW:  | 0x070: FF |
| FF FF |           |
| FF FF |           |
| FF FF |           |
| FF    | FF        |
| FF FF |           |
| FF FF |           |
| FF FF |           |
| FF    |           |
| RTW:  | 0x080: FF |
| FF FF |           |
| FF FF |           |

| FF FF                                                                                                    |
|----------------------------------------------------------------------------------------------------|
| FF FF                                                                                                    |
| FF FF                                                                                                    |
| FF FF                                                                                                    |
| FF FF                                                                                                    |
| FF                                                                                                    |
| RTW: 0x090: FF                                                                                                    |
| FF FF                                                                                                    |
| FF FF                                                                                                    |
| FF FF                                                                                                    |
| FF FF                                                                                                    |
| FF FF                                                                                                    |
| FF FF                                                                                                    |
| FF FF                                                                                                    |
| FF                                                                                                    |
| RTW: 0x0a0: FF                                                                                                    |
| FF FF                                                                                                    |
| FF FF                                                                                                    |
| FF FF                                                                                                    |
| FF FF                                                                                                    |
| FF FF                                                                                                    |
| FF FF                                                                                                    |
|                                                                                                    |
| FF FF                                                                                                    |
| FF                                                                                                    |
| FF<br>RTW: 0x0b0: FF                                                                                                    |
| FF<br>RTW: 0x0b0: FF<br>FF FF                                                                                              |
| FF<br>RTW: 0x0b0: FF<br>FF FF<br>FF FF                                                                                     |
| FF<br>RTW: 0x0b0: FF<br>FF FF<br>FF FF<br>FF FF                                                                            |
| FF<br>RTW: 0x0b0: FF<br>FF FF<br>FF FF<br>FF FF<br>FF 20                                                                   |
| FF<br>RTW: 0x0b0: FF<br>FF FF<br>FF FF<br>FF FF<br>FF 20<br>15 1C                                                          |
| FF<br>RTW: 0x0b0: FF<br>FF FF<br>FF FF<br>FF FF<br>FF 20<br>15 1C<br>00 00                                                 |
| FF<br>RTW: 0x0b0: FF<br>FF FF<br>FF FF<br>FF FF<br>FF 20<br>15 1C<br>00 00<br>00 00                                        |
| FF<br>RTW: 0x0b0: FF<br>FF FF<br>FF FF<br>FF 20<br>15 1C<br>00 00<br>00 00<br>00                                           |
| FF<br>RTW: 0x0b0: FF<br>FF FF<br>FF FF<br>FF FF<br>20<br>15 1C<br>00 00<br>00 00<br>00<br>RTW: 0x0c0: 00                   |
| FF<br>RTW: 0x0b0: FF<br>FF FF<br>FF FF<br>FF 20<br>15 1C<br>00 00<br>00 00<br>RTW: 0x0c0: 00<br>00 00                      |
| FF<br>RTW: 0x0b0: FF<br>FF FF<br>FF FF<br>FF FF<br>20<br>15 1C<br>00 00<br>00 00<br>00<br>RTW: 0x0c0: 00<br>00 00<br>10 00 |

| 00 00          |
|----------------|
| 03 FF          |
| FF FF          |
| FF FF          |
| FF             |
| RTW: 0x0d0: DA |
| OB 79          |
| 81 42          |
| 66 00          |
| 04 32          |
| F4 1F          |
| 12 81          |
| 00 00          |
| 00             |
| RTW: 0x0e0: FF |
| FF FF          |
| FF FF          |
| FF FF          |
| FF FF          |
| FF FF          |
| FF FF          |
| FF FF          |
| FF             |
| RTW: 0x0f0: FF |
| FF FF          |
| FF FF          |
| FF FF          |
| FF FF          |
| FF FF          |
| FF FF          |
| FF FF          |
| FF             |
| RTW: 0x100: FF |
| FF FF          |
| FF FF          |
| FF FF          |
| FF FF          |

FF FF FF FF FF FF FF RTW: 0x110: FF FF FF FF FF FF FF FF FF FF FF FF FF FF FF FF RTW: 0x120: FF FF FF FF FF FF FF FF FF FF FF FF FF FF FF FF RTW: 0x130: FF FF FF FF FF FF FF FF FF FF FF FF FF FF FF FF RTW: 0x140: FF FF FF FF FF FF FF FF FF FF FF

| FF FF          |
|----------------|
| FF FF          |
| FF             |
| RTW: 0x150: FF |
| FF FF          |
| FF FF          |
| FF FF          |
| FF FF          |
| FF FF          |
| FF FF          |
| FF FF          |
| FF             |
| RTW: 0x160: FF |
| FF FF          |
| FF FF          |
| FF FF          |
| FF FF          |
| FF FF          |
| FF FF          |
| FF FF          |
| FF             |
| RTW: 0x170: FF |
| FF FF          |
| FF FF          |
| FF FF          |
| FF FF          |
| FF FF          |
| FF FF          |
| FF FF          |
| FF             |
| RTW: 0x180: FF |
| FF FF          |
| FF FF          |
| FF FF          |
| FF FF          |
| FF FF          |
| FF FF          |

FF FF FF RTW: 0x190: FF FF FF FF FF FF FF FF FF FF FF FF FF FF FF FF RTW: 0x1a0: FF FF FF FF FF FF FF FF FF FF FF FF FF FF FF FF RTW: 0x1b0: FF FF FF FF FF FF FF FF FF FF FF FF FF FF FF FF RTW: 0x1c0: FF FF FF FF FF FF FF FF FF FF FF FF FF FF FF

FF RTW: 0x1d0: FF FF FF FF FF FF FF FF FF FF FF FF FF FF FF FF RTW: 0x1e0: FF FF FF FF FF FF FF FF FF FF FF FF FF FF FF FF RTW: 0x1f0: FF FF FF FF FF FF FF FF FF FF FF FF FF FF FF FF RTW: EEPROM ID=0x8129 RTW: VID = 0x0BDA, PID = 0x8179RTW: Customer ID: 0x00, SubCustomer ID: 0xCD RTW: Hal\_ReadPowerSavingMode88E...bHWPwrPindetect(0)bHWPowerdown(0) ,bSupportRemoteWakeup(1) RTW: ### PS params=> power\_mgnt(2),usbss\_enable(0) ### RTW: EEPROMRegulatory = 0x0 RTW: hal\_com\_config\_channel\_plan chplan:0x20

RTW: crystal cap: 0x15 RTW: EEPROM Customer ID: 0x 0 RTW: EEPROM : AntDivCfg = 0, TRxAntDivType = 3 RTW: Board Type: 0x 0 RTW: ThermalMeter = 0x1cRTW: pHalData->ExternalPA\_2G = 0 , pHalData->ExternalLNA\_2G = 0 RTW: pHalData->TypeGLNA is 0x0 RTW: pHalData->rfe\_type is 0xff RTW: rtw\_hal\_read\_chip\_info in 350 ms RTW: init\_channel\_set((null)) ChannelPlan ID:0x20, ch num:13 **RTW: NR RECVBUFF: 8** RTW: MAX\_RECVBUF\_SZ: 15360 RTW: NR\_PREALLOC\_RECV\_SKB: 8 RTW: Enable CONFIG\_FIX\_NR\_BULKIN\_BUFFER RTW: rtw\_regsty\_chk\_target\_tx\_power\_valid return \_FALSE for band:0, path:0, rs:0, t:-1 RTW: pwrctrlpriv.bSupportRemoteWakeup~~~~~ RTW: pwrctrlpriv.bSupportRemoteWakeup~~~[1]~~~